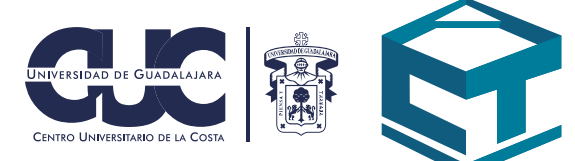

## Manual de Classroom

Aprende a utilizar las herramientas que te ayudarán a continuar con tus clases

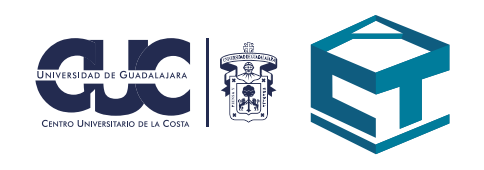

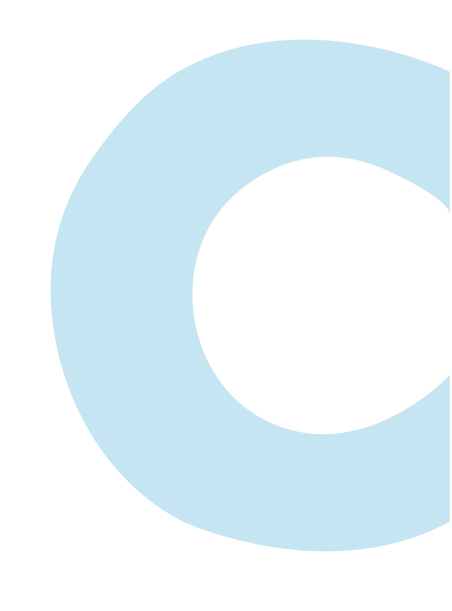

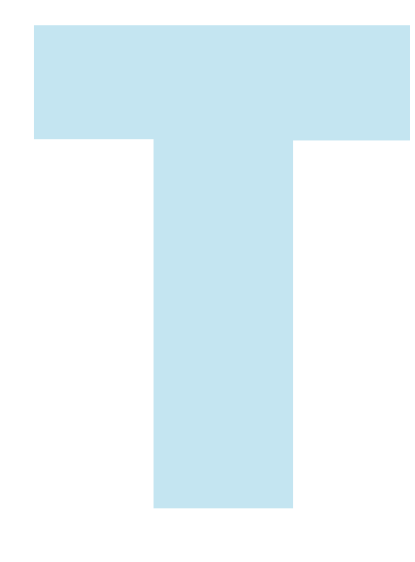

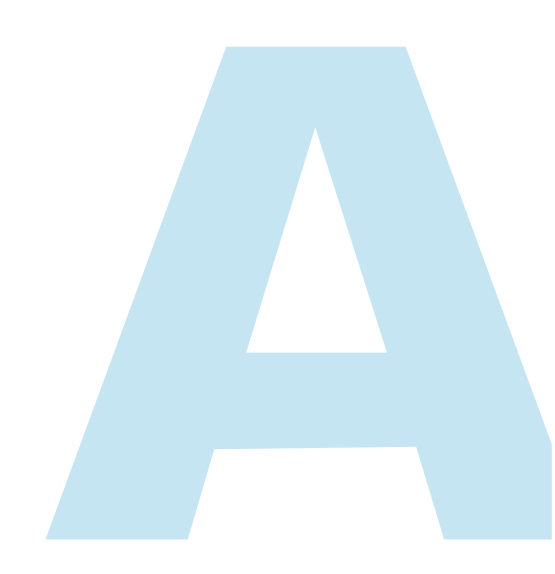

https://classroom.google.com/u/0/h

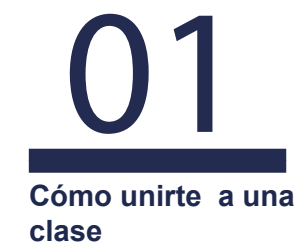

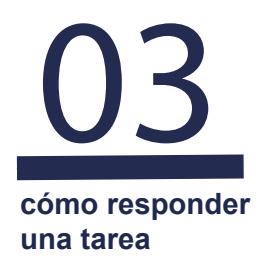

05 Cómo responder un examen

## CÓMO UNIRTE A UNA CLASE

1.- Ingresa con tu correo institucional mediante el portal de Gmail.

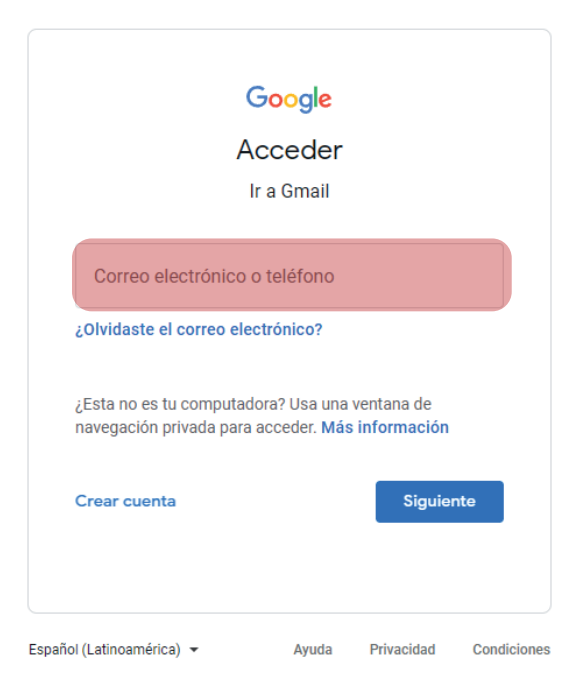

2.- Consulta el correo de tu profesor con la invitación a la clase.

| Chrome Archivo Editar Ver                                                                                                    | Historial Favoritos Perfiles Pestaña Ventana Ayuda                                                                                | 😤 o 褟           | * ~ @ Q _            |                     |
|----------------------------------------------------------------------------------------------------|----------------------------------------------------------------------------------------------------|-----------------|----------------------|---------------------|
| 🗧 🔍 🔍 M Resultados de la bús                                                                                                    | peda-d: X                                                                                                    |                 |                      | ~                   |
| ← → C @ mail.google.com                                                                                                    | /mail/uj0/?tab=rm#search/INVITACION                                                                                               |                 | * é ☆ I 🛛            | • :                 |
| = 附 Gmail                                                                                                    | Q INVITACION × 莊                                                                                                    | Activo •        | • • • • •            |                     |
| <ul> <li>Redactar</li> <li>Correc</li> <li>Recibidos</li> <li>Pospuestos</li> <li>Enviados</li> <li>Bornadores</li> <li>CTA</li> <li>Más</li> </ul> | Corree Chary espacios & Corres Chary espacios & Contiene archivos adjuntos & Excluir actualizaciones del calendario > Pars •<br>- | Bisqueda avanza | da<br>1-29 de 29 🔇 > | <ul> <li></li></ul> |
| Chatear +                                                                                                    |                                                                                                    |                 |                      |                     |
| Espacios +                                                                                                    |                                                                                                    |                 |                      |                     |
| Reunión                                                                                                    |                                                                                                    |                 |                      | >                   |
|                                                                                                    | 19 🖽 🛓 🖉 🗢 📼 🖏 💨 🕢 🖬 🖛 ? 🖬 🗃 🚍 🖬 🖓 🖓 🖉 🖉 🖉                                                                                        | 1               |                      |                     |

Índice

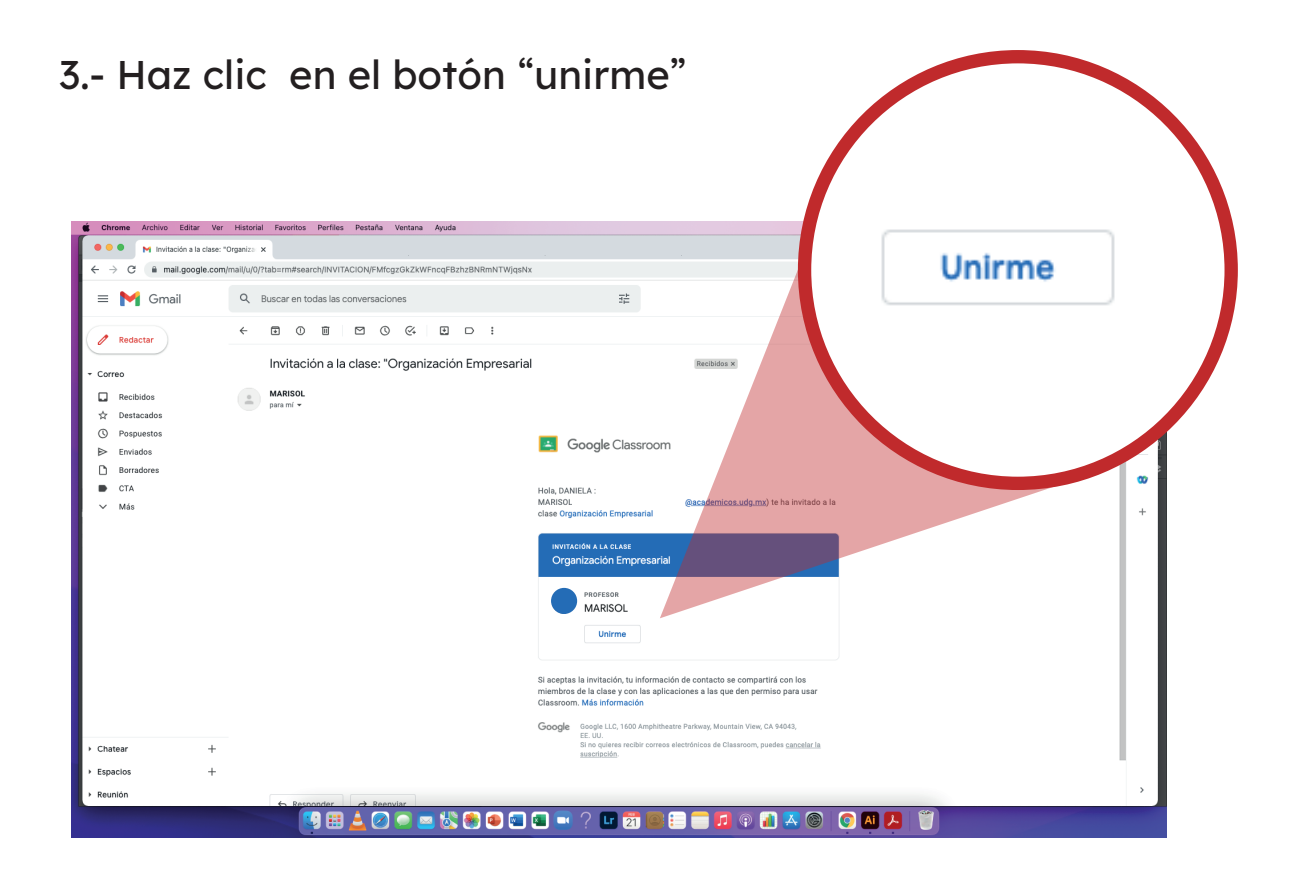

4..- Te has unido a la clase en classroom.

| 🗯 Chrome Archivo Editar Ver Historial Favoritos Perfiles Pestaña Ventana Ayudi | 1                                                 | 🚳 0 🕅 🕯 🗢 O Q 🕿 |
|--------------------------------------------------------------------------------|---------------------------------------------------|-----------------|
| ● ● ● M Invitación a la clase: "Organiza 🗴 🖪 Organización Empresarial 🗙        |                                                   | ~               |
| ← → C 🔒 classroom.google.com/c/MzczODUzODM40Tc0                                |                                                   | ė ☆ 록 □ 😑 ÷ "   |
| Organización Empresarial                                                       | Tablón Trabajo de clase Personas                  | III 🔴           |
| <b>Organizaci</b><br>Marisol                                                   | ón Empresarial                                    |                 |
| Meet :<br>Unime                                                                | Anurcia algo a tu dase                            | ]               |
| Próximas entregas                                                              | MARISOL : ha publicado una nueva tarea: Trabajo : |                 |
| / Yoly (Mo Sense que<br>entregar nada protoi)<br>Ver todo                      | EARTA<br>LARTA<br>Word                            |                 |
|                                                                                | Made un comentario de clese.                      |                 |
| 0                                                                              | :                                                 |                 |
| 1                                                                              | : 🏶 👁 📼 🔍 🤉 🖬 🗃 🕮 🗄 🧰 🖬 🔍 🕲 🧔 🗛 🦊                 |                 |

Índice

02

## CÓMO RESPONDER UNA TAREA

1.- En la página principal de la clase da clic sobre el nombre de tarea.

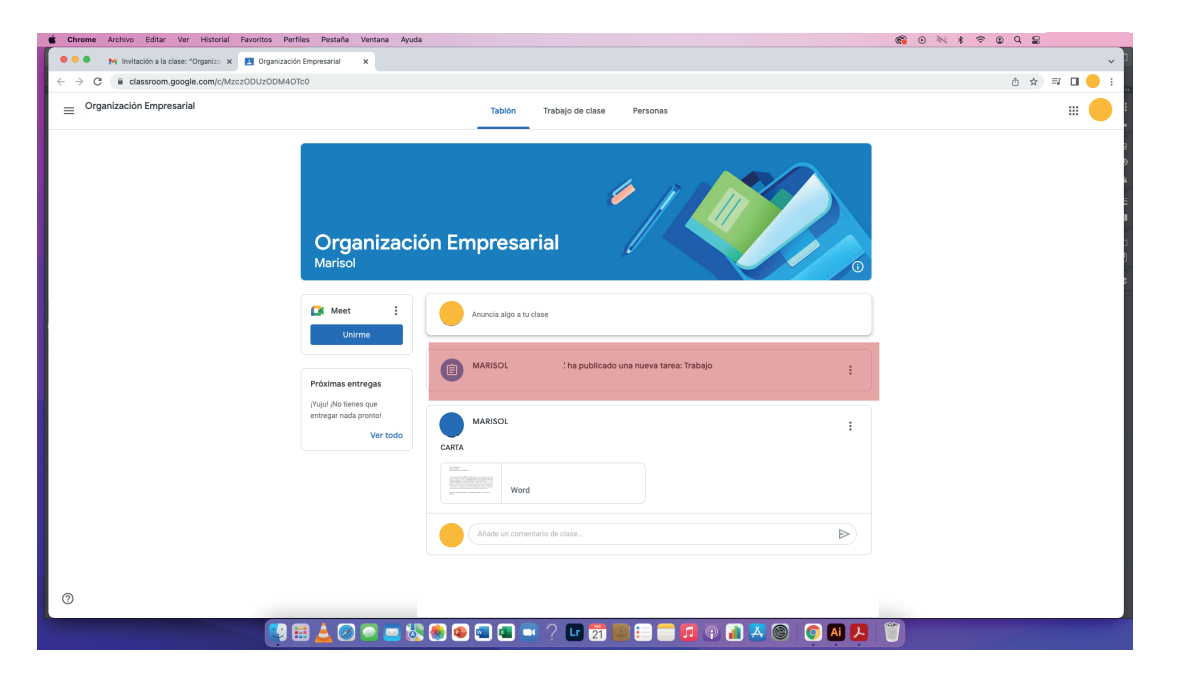

2.- En la parte superior derecha de la pantalla muestra un botón de añadir o crear, al darle clic desplegará un menú, elige la opción que más se adecúe a tus necesidades.

|                                                                                                    | Documentos     ISOL |
|----------------------------------------------------------------------------------------------------|---------------------|
| 🔹 Chrome Archivo Editar Ver Historial Favoritos Pertiles Pestaña Ventana Ayuda 🎯 😵 🕐 🕇                                                                                                    | Presentaciones      |
| ••• M Resultades de la biologiades - C X 🖪 Tabajo X                                                                                                    | Hojas de cálculo    |
| ← → C @ classroom.google.com/cl/AtczODUZODM40Tc0/JN/DGAMX3KNTE/NTAZ/details                                                                                                    |                     |
| Organización Empresarial                                                                                                    |                     |
| Image: Service   Subtract is usedup on fortory segrecificaciones requerides . Comentarios de la clase Addru un comentario de clase Image: Solution seguerides and seguerides and |                     |
| 0                                                                                                    | 1                   |
|                                                                                                    |                     |

Índice

+ Añadir o cre

Google Drive

Enlace
 Archivo

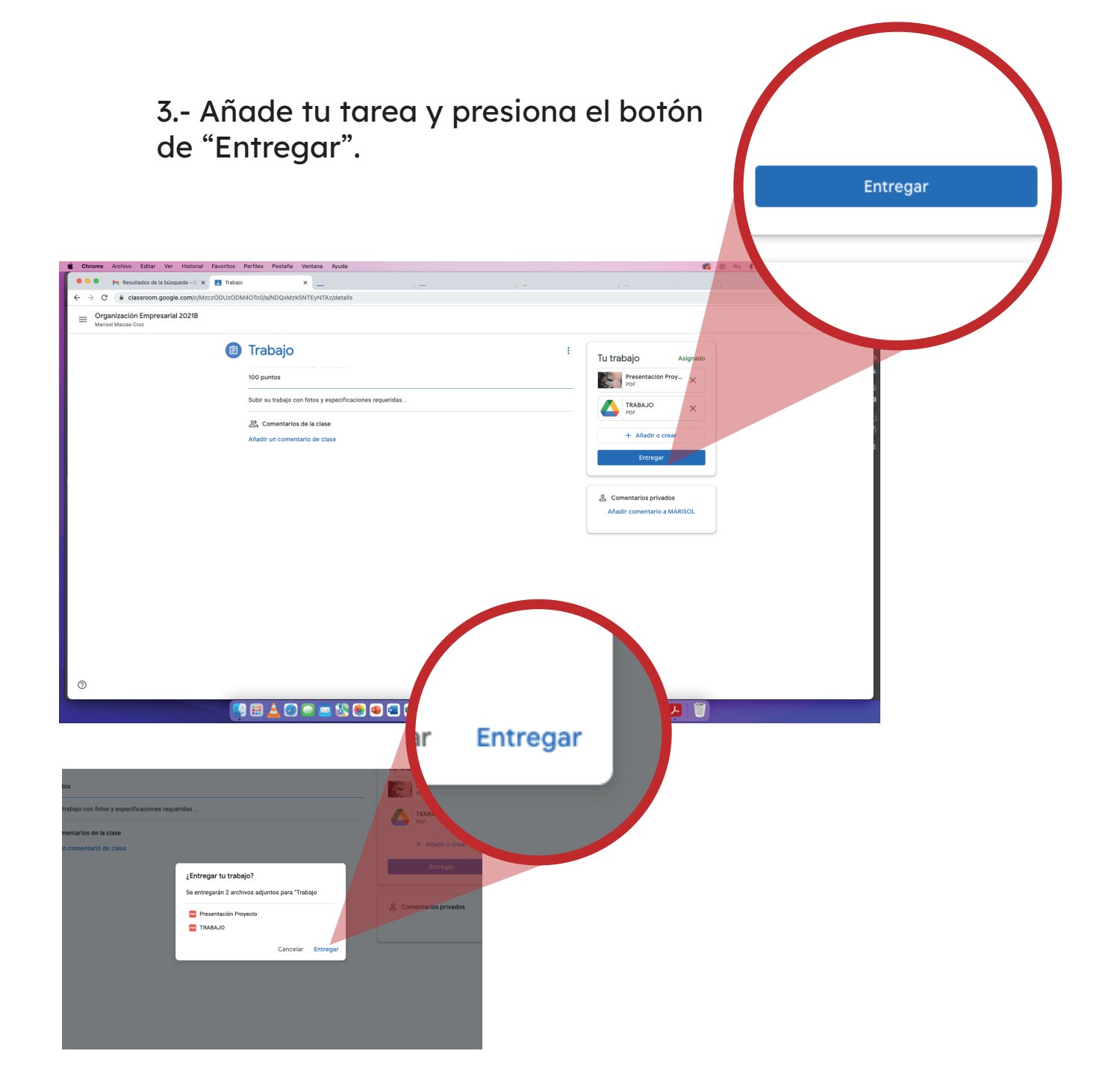

4.- Una vez que el profesor haya revisado la tarea, se mostrará la calificación en la parte superior derecha.

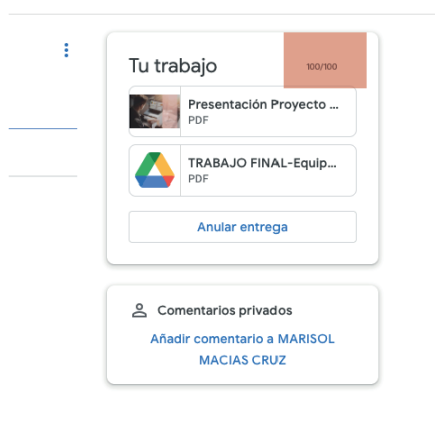

## CÓMO RESPONDER UN EXAMEN

1.- En la página principal de la clase, dirígete a la pestaña "tablón" o "trabajo en clases"

| Chrome Archivo Editar Ver Historial Favoritos Perfiles Pestaña      | Ventana Ayuda |                       |                              | 👩 💿 🔍 🕏 🗢 Q 🛢                         |
|---------------------------------------------------------------------|---------------|-----------------------|------------------------------|---------------------------------------|
| 🔍 🔍 🙀 Resultados de la búsqueda - di 🗙 🖪 Trabajo de clase de Prueba | ×             |                       |                              | · · · · · · · · · · · · · · · · · · · |
| ← → C a classroom.google.com/w/NDI6Njk5NTgxNzg4/t/all               |               |                       |                              | ê 🖈 🗆 😑 i                             |
| = Prueba                                                            | Tablón        | Trabajo de clase Pers | ionas Calificaciones         | ⊛ ≡ 🔴                                 |
|                                                                     | + Crear       |                       | Carpeta de Drive de la clase |                                       |
|                                                                     | Examen        |                       |                              |                                       |
|                                                                     | Examen        |                       |                              |                                       |
|                                                                     | Tarea 2       |                       |                              |                                       |
|                                                                     | Tarea 3       |                       |                              |                                       |
|                                                                     | Tarea 1       |                       |                              |                                       |
|                                                                     |               |                       |                              |                                       |
|                                                                     |               |                       |                              |                                       |
|                                                                     |               |                       |                              |                                       |
|                                                                     |               |                       |                              |                                       |
|                                                                     |               |                       |                              |                                       |
|                                                                     |               |                       |                              |                                       |
|                                                                     |               |                       |                              |                                       |
| 0                                                                   |               |                       |                              |                                       |
| 😢 🗮 📥 🖉                                                             | 🗩 🔤 🍪 🌒 🕯     | 🗖 💽 ? 🖬 🗃             | 😂 든 🔂 🕫 👔 🔀 🎯                | S A 🔁 🖤                               |

2.- Selecciona el examen a contestar para mostrar los detalles y después da clic para abrir el formulario del examen.

|                                                      |  | Blank Quiz<br>Formularios de Google | _ |
|------------------------------------------------------|--|-------------------------------------|---|
| Examen                                               |  |                                     |   |
| Instrucciones<br>Blank Quiz<br>Formularios de Google |  | -                                   |   |
| Editar tarea                                         |  |                                     |   |

3.- Se abrirá una nueva ventana, a continuación se procede a contestar el examen, ten en cuenta que solo lo podrás contestar una vez. Al terminar haz clic en "Enviar" para finalizar tu examen.

| Resultados de la búsquada - ci x III Trabajo de clase de Prueba x III Resultados de la búsquada - ci x III Trabajo de clase de Prueba x III Resultados de la búsquada - ci x III Trabajo de clase de Prueba x III Resultados de la búsquada - ci x III Resultados de la búsquada - ci x III Resultados de la búsquada - ci x III Resultados de la búsquada - ci x III Resultados de la búsquada - ci x III Resultados de la búsquada - ci x III Resultados de la búsquada - ci x III Resultados de la búsquada - ci x IIII Resultados de la búsquada - ci x III Resultados de la búsquada - ci x III Resultados de la búsquada - ci x IIII Resultados de la búsquada - ci x III Resultados de la búsquada - ci x III Resultados de la búsquada - ci x III Resultados de la búsquada - ci x III Resultados de la búsquada - ci x III Resultados de la búsquada - ci x IIII Resultados de la búsquada - ci x III Resultados de la búsquada - ci x III Resultados de la búsquada - ci x IIII Resultados de la búsquada - ci x III Resultados de la búsquada - ci x IIII Resultados de la búsquada - ci x IIII Resultados de la búsquada - ci X IIII Resultados de la búsquada - ci x IIII Resultados de la búsquada - ci x IIII Resultados de la búsquada - ci x IIII Resultados de la búsquada - ci x IIII Resultados de la búsquada - ci x IIII Resultados de la búsquada - ci x IIII Resultados de la búsquada - ci x IIII Resultados de la búsquada - ci x IIII Resultados de la búsquada - ci x IIII Resultados de la búsquada - ci x IIII Resultados de la búsquada - ci x IIIII | link Quiz ×                                                                                |           |   |
|----------------------------------------------------------------------------------------------------|--------------------------------------------------------------------------------------------|-----------|---|
| ← → C ■ docs.google.com/forms/d/e/1FAIpQLS1AoMb04JIDx6eFR4Ea_xvPbyXC3                                                                                                    | hK4qKa_WUcfX5ITZ89Dg/riewform                                                              |           | 1 |
|                                                                                                    | Blank Quiz                                                                                 | Enviar    |   |
|                                                                                                    | palumnos.udg.mx Cambiar de Guerta<br>Tu correo se registrará ouando envies este formulario |           |   |
|                                                                                                    | Untitled Question                                                                          |           |   |
|                                                                                                    | O Opción 2                                                                                 |           |   |
|                                                                                                    | O Opción 3                                                                                 |           |   |
|                                                                                                    | O Opción 4                                                                                 |           |   |
|                                                                                                    | O Otro:                                                                                    |           |   |
|                                                                                                    | Envlar Borrar formulario                                                                   |           |   |
|                                                                                                    | Nunca envies contraseñas a través de Formularios de Google.                                |           |   |
|                                                                                                    | Este formulario se creó en Universidad de Guadalajara. <u>Notificar uno inadecuado</u>     |           |   |
|                                                                                                    | Google Formularios                                                                         |           |   |
|                                                                                                    |                                                                                            |           |   |
|                                                                                                    |                                                                                            |           |   |
| р                                                                                                    |                                                                                            |           |   |
|                                                                                                    | 🖄 🖲 🕢 🗖 🗖 🔍 ? 🖬 📆 🎫 🗐 🗖 🖗 👔 🗛                                                              | 🕲 💿 🗛 💭 🖤 |   |

4.-Se mostrará una ventana donde podrás ver tu calificación.

| t Chrome Archivo Editar Ver Historial Favoritos Perfiles Pestaña Ventana Ayuda                               | 6 0 N \$ 7 0 2 € |
|----------------------------------------------------------------------------------------------------|------------------|
| 🔍 🔍 M. Resultados de la búsqueda - d x 🖪 Trabajo de clase de Prueba x 📳 x 📑 Blank Quíz x                     | ~                |
| ← → C 🔒 docs.google.com/forms/iu/0/d/e/1FAlpQLSfAoMb04JIDz6eFRKEa_rxvPbyXCyhK4qKa_WUcfX5iTZ89Dg/formResponse | ů ★ 🛛 🔶 i        |
| Bank Ouiz         Le negistrate to response         Operation         Coogle Formularios                     |                  |
|                                                                                                    |                  |
|                                                                                                    |                  |

Índice